# Plan de l'atelier Outlook

# Préalables à l'atelier

- Utiliser la messagerie électronique Outlook (ou Hotmail) depuis au moins 1 mois
- Utiliser ou vouloir utiliser le format Outlook (par opposition au format Hotmail)
- Savoir envoyer un message avec une pièce jointe
- S'engager à participer aux trois réunions de l'atelier
- S'engager à faire les devoirs qui seront proposés par l'animateur de l'atelier

## **Réunion # 1**

#### Introduction

- 1. L'animateur se présente
- 2. Les participants se présentent et indiquent en une phrase leurs attentes envers l'atelier
- 3. L'explication de la connexion au réseau de la bibliothèque

#### L'inscription à Outlook

- 4. La démonstration de l'inscription à Outlook
- 5. L'utilité de la section **Si vous oubliez votre mot de passe, comment vous aider à le redéfinir** (nous verrons lors de la troisième réunion comment récupérer un compte piraté à l'aide de cette information)
- 6. L'utilité de la section Aidez-nous à vérifier que vous n'êtes pas un robot

# La description des quatre outils d'Outlook : Courrier, Contacts, Calendrier et SkyDrive

- 7. L'affichage des quatre outils
- 8. La description sommaire de chacun des outils
- 9. Dans l'atelier, nous explorerons les deux premiers outils

#### Les couleurs d'Outlook

- 10. L'accès aux couleurs d'Outlook : cliquez sur 🔯, puis sur une couleur
- 11. L'affichage de quelques couleurs

#### Les trois modes d'affichage des messages

- 12. L'accès aux modes d'affichage : cliquez sur 🔯, puis sur une option du Volet de lecture
- L'affichage et l'explication de chaque mode d'affichage des messages (recommandation du mode À droite)

#### Le traitement des messages reçus

- 14. L'option **Répondre** et ses trois sous-options (note importante : lorsque vous utilisez les options **Répondre** et **Répondre à tous**, les pièces jointes sont supprimées; lorsque vous utilisez l'option **Transférer**, les pièces jointes sont conservées)
- 15. L'option Supprimer (les messages supprimés de la boîte de réception ou d'un dossier de messages sont disponibles durant 5 jours dans le dossier Messages supprimés, après quoi ils sont supprimés de ce dossier; nous verrons lors de la troisième réunion qu'il est possible de récupérer certains des messages supprimés du dossier Messages supprimés)
- 16. L'option **Courrier indésirable** et ses trois sous-options (explication de l'utilisation de chaque sous-option)
- 17. L'option Déplacer vers
  - a. La création d'un dossier
  - b. Le déplacement d'un message vers un dossier
  - c. La lecture des messages déplacés vers un dossier
  - d. Le déplacement d'un message d'un dossier à un autre
- 18. L'impression d'un message (cliquez sur ...., puis sur **Imprimer**)

#### L'hameçonnage

- 19. Ce qu'est l'hameçonnage
- 20. Ce qu'est l'hameçonnage de votre mot de passe d'Outlook (but du fraudeur; description des deux principales méthodes utilisées par les fraudeurs pour obtenir votre mot de passe)
- 21. Comment vous protéger
  - a. Ne jamais répondre à un courriel, à un appel téléphonique, à un appel sur Skype ou à un site Web vous demandant de l'information personnelle (un mot de passe est une information personnelle)
  - b. Vous méfier des liens dans les courriels
  - c. Ne jamais donner d'informations personnelles sur une page obtenue en cliquant sur un lien dans un courriel
  - d. Vérifier l'adresse URL avant de donner des informations personnelles (elle doit être *live.com* dans le cas de la messagerie Outlook)

(Nous verrons à la troisième réunion comment récupérer votre adresse électronique si vous avez été victime d'hameçonnage)

#### La suppression de la publicité

- 22. L'explication de ce qu'est le tracking
- 23. La suppression du tracking et de la majeure partie de la publicité
  - a. cliquez sur 🔅;
  - b. cliquez sur Sécurité;
  - c. cliquez sur Protection contre le tracking...;
  - d. cliquez sur Obtenir une liste de protection contre le tracking en ligne...;

- e. au besoin, agrandissez la fenêtre qui est apparue;
- f. si la page s'est affichée en anglais, en haut de la page, cliquez sur united states (english), puis dans le menu qui est apparu, cliquez sur France (français);
- g. à droite de French EasyList, cliquez sur le bouton Ajouter;
- h. dans la fenêtre qui est apparue, cliquez sur le bouton Ajouter une liste.

#### Vos devoirs à faire avant la prochaine réunion

- 24. Expérimentez trois couleurs d'Outlook pendant quelques jours chacune
- 25. Expérimentez les trois modes d'affichage des messages
- 26. Créez au moins un dossier et y placer des messages
- 27. Faites une recherche avec chacune des techniques de recherche expliquées durant l'atelier
  - a. La recherche de messages en provenance d'une personne
  - b. La recherche de messages à destination d'une personne
  - c. La recherche de messages avec un certain mot dans le champ Objet
  - d. La recherche avec l'option **Recherche avancée**
- 28. Supprimez la publicité d'Internet Explorer

# Réunion # 2

#### Introduction

1. Les réponses aux questions reliées aux sujets présentés lors de la première réunion.

#### La recherche d'un message avec le moteur de recherche d'Outlook

- 2. La recherche de messages en provenance d'une personne
- 3. La recherche de messages à destination d'une personne
- 4. La recherche de messages avec un certain mot dans le champ Objet
- 5. La recherche avec l'option Recherche avancée

#### Les contacts

- 6. L'ajout d'un contact
- 7. L'affichage d'un contact
- 8. La modification d'un contact
- 9. La suppression d'un contact

#### Les listes de diffusion

- 10. La création d'une liste
- 11. L'affichage d'une liste
- 12. L'ajout d'une personne à une liste
- 13. La suppression d'une personne d'une liste
- 14. La suppression d'une liste

#### L'envoi d'un message

- 15. Les champs À, Cc et Cci (quand utiliser cci)
- 16. Le champ **Objet** (toujours le remplir)
- 17. L'illustration de l'utilisation de tous les champs de la barre de mise en forme
- 18. La commande Enregistrer le brouillon
- 19. La commande Orthographe

#### Les options de connexion

- 20. L'explication de l'option Maintenir la connexion
- 21. L'explication de l'option **Déconnexion**

#### L'ajout d'une photo à votre compte

22. L'ajout d'une photo (cliquez sur votre nom, sur **Modifier le profil**, puis sur **Modifier l'image**)

#### Vos devoirs à faire avant la prochaine réunion

- 23. Créez une liste de diffusion, ajouter trois personnes à la liste, modifier l'adresse électronique d'une des personnes de la liste, supprimer une personne de la liste (sans supprimer cette personne de vos contacts), supprimer la liste
- 24. Composez un message qui utilise tous les boutons de la barre de mise en forme, appliquez la commande **Orthographe** à ce message, puis envoyez-moi le message à l'adresse **renaudca@hotmail.com**
- 25. Enregistrez un message avec la commande **Enregistrer le brouillon**, puis, quelques heures plus tard, complétez et envoyez le message

# Réunion # 3

### Introduction

1. Les réponses aux questions reliées aux sujets présentés lors des deux premières réunions.

#### Les options de la catégorie Gestion de votre compte

- 2. L'option Détails du compte
  - a. La sous-option Modifier le mot de passe
  - b. La sous-option Modifier les informations de sécurité
- 3. L'option **Transfert du courrier** (donner un exemple où l'utilisation de cette option devient intéressante)
- 4. L'option **Envoi de réponse automatique en cas d'absence** (donner un exemple où l'utilisation de cette option devient intéressante)
- 5. L'option **Créer un alias Outlook** (donner un exemple où l'utilisation de cette option devient intéressante)

#### Les options de la catégorie Rédaction de message

6. L'option Signature et police du message

#### Les options de la catégorie *Prévention contre les courriers indésirables*

#### 7. L'option Expéditeurs autorisés et bloqués

- a. La sous-option Expéditeurs autorisés
- b. La sous-option **Expéditeurs bloqués**

#### Les options de la catégorie Personnalisation de Outlook

#### 8. L'option Paramètres de confidentialité avancés

La sous-option Messages supprimés (notez que vous pouvez désactiver la possibilité de récupérer des messages supprimés dans le dossier Messages supprimés; donner un exemple où l'utilisation de cette option devient utile)

#### 9. L'option Affectation d'indicateurs

- 10. L'option Actions instantanées
  - a. La sous-option **Déplacer vers**
  - b. La sous-option **Supprimer**

#### La récupération d'un compte piraté

11. La démonstration de la récupération d'un compte piraté

#### L'exportation de contacts

12. La démonstration d'exportation : activez l'outil **Contacts**, cliquez sur **Gérer**, puis cliquez sur **Exporter** 

#### L'importation de contacts

13. La démonstration d'exportation : activez l'outil **Contacts**, cliquez sur **Gérer**, cliquez sur **Ajouter des amis**, puis cliquez sur **Importer à partir d'un fichier** 

#### Vos devoirs

14. Assurez-vous que vous avez enregistré dans l'option **Détails du compte** au moins deux méthodes valides pour récupérer votre mot de passe